## <パスワードの変更方法>

 サイトトップページ上部の「会員登録|ログイン」をクリックするとログイン画面が開きますので、
登録されていた「ID(メールアドレス)」と「パスワード」をご入力して頂き、「ログイン」ボタンをク リックしてください。

または、URL: <u>https://www.kel.jp/product/login/</u>に直接アクセスして変更することも可能です。

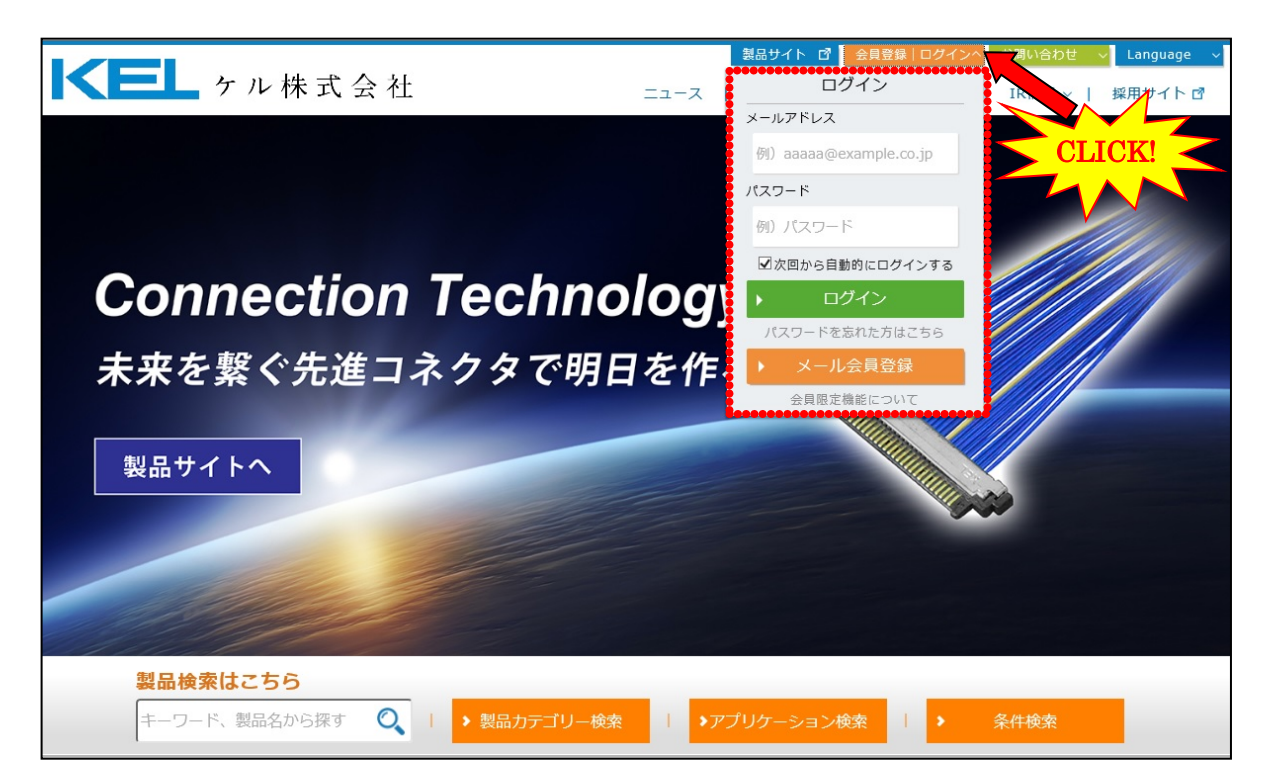

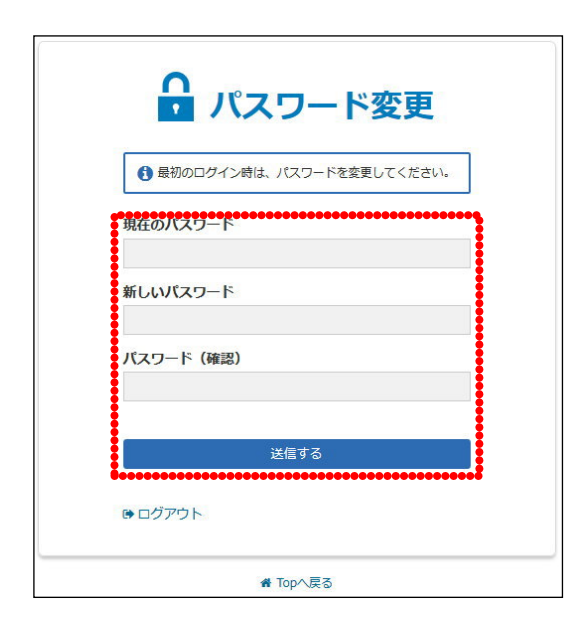

2. パスワード変更の画面が開きますので、 新しいパスワードを、半角英数字 8~30 文字で入力し、 送信ボタンをクリックして、パスワード変更をお願い致しま す。

※サイトについてのお問い合わせは、以下の URL にある問い合わせフォーム、もしくは営業業務部までご連絡ください。 URL: <u>https://www.kel.jp/product/contact/others\_contact/</u>

「お問い合わせ先」 営業業務部 担当 鯨岡・神保 T E L : 042-374-5801 F A X : 042-374-5887 E-mail: kikaku@kel.jp U R L : www.kel.jp/ 以 上